## IRB CLARIFICATIONS: REQUEST (HRPP / IRB), RESPONSE (PI / PROXY) & REVIEW (HRPP / IRB)

| <b>Browsers Currently Supported:</b> Windows and Macintosh - Mozilla Firefox; Google Chrome<br><i>Please</i> <u>do not</u> use Microsoft Internet Explorer or Microsoft Edge                                                                                                    |                                                                                                    |  |
|----------------------------------------------------------------------------------------------------|----------------------------------------------------------------------------------------------------|--|
| How to:<br>REQUEST A CLARIFICATION (HRPP / IRB ONLY)                                                                                                    |                                                                                                    |  |
| Ac                                                                                                    | tion to be taken                                                                                                    |  |
| If clarification is needed at any time during the re<br>Click Request [Pre-Review] Clarificatio                                                                                                    | view process:<br><b>n</b> or                                                                                                    |  |
| Click Request Clarification by [Commit                                                                                                    | tee Member, Designated Reviewer].                                                                                                    |  |
| <ul> <li>Note: the PI / proxy will receive an email<br/>submitted. HRPP / IRB do not get an ema<br/>submission will appear in My Inbox with t</li> </ul>                                                                                                    | notification requesting clarification once requests are<br>ail notification when a PI responds back, but instead the<br>he applicable submission state.                                                                                                    |  |
| If further clarification is needed after the R repeat this step.                                                                                                    | PI / Proxy submit their response, the IRB Coordinator can                                                                                                    |  |
| Next Steps     View Study     Printer Version     Image: Submit Pre-Review     Image: Submit Pre-Review     Image: Submit Pre-Review     Image: Submit Pre-Review     Image: Submit Pre-Review     Image: Submit Pre-Review     Image: Submit Pre-Review     Image: Submit Pre-Review        Image: Pre-Review     Image: Pre-Review     Image: Pre-Rev | Image: Signate Signate Signat Signate Signate Signate Signate Signate S |  |

|      | How to:<br>RESPOND TO A CLARIFICATION REQUEST (PI / PROXY)                                                                                                    |  |  |
|------|----------------------------------------------------------------------------------------------------|--|--|
| Step | Action to be taken                                                                                                    |  |  |
| 1    | <ul> <li>Click on the link from within the email notification received.</li> <li>Note: if you are not logged in to Huron, you will automatically be directed to the login page.</li> <li>If you are not directed to the submission for review after logging in, see Step 2, below.</li> </ul>                                                                                                    |  |  |
|      | STUDY00000225 clarification was requested External D Huron - No-Reply x no-reply@huronclick.com Template:IRB_T_Several States_ClarificationRequested Notification of Requested Clarifications To: Link: STUDY00000225 P.I.: Title: icket 7 Description: Clarifications have been requested on this submission. This requires a response from you. For additional details, click on the link above to review and provide clarification.                                                                                                    |  |  |
| 2    | <ul> <li>If you are not directed to the submission from step 1, log in to Huron:</li> <li>1. From the Dashboard,</li> <li>2. Click on My Inbox</li> <li>3. Select the folder symbol ( ) or the Name of the submission to open and review clarification requests.</li> </ul>                                                                                                    |  |  |
|      | Dashboard       Agreements       Grants       IRB         Ceale       My Inbox       srievs         Recently Viewed<br>Notifications       My Inbox       Enter text to search       Q + Add Filter X Chair All         STUDY00000110: (JKG)       STUDY00000110: (JKG)       STUDY00000110: (JKG)       927/2022 2:09 PM         STUDY00000137: (JKG)       STUDY00000110: (JKG)       9114/2022 5:27 PM         STUDY000000137: JKG)       STUDY00000077       test MSS       9113/2022 9:49 AM         3 items       3 items       3 items       3 items |  |  |

- 1. Review the Clarification Requested from History menu,
- 2. under Activity within the study record.

Note: the clarification will be directly embedded in this location, but you can also click on the blue link labeled with **Clarification Requested [by Designated Reviewer, Committee Member, Pre-Review]** to open the requests in a separate window.

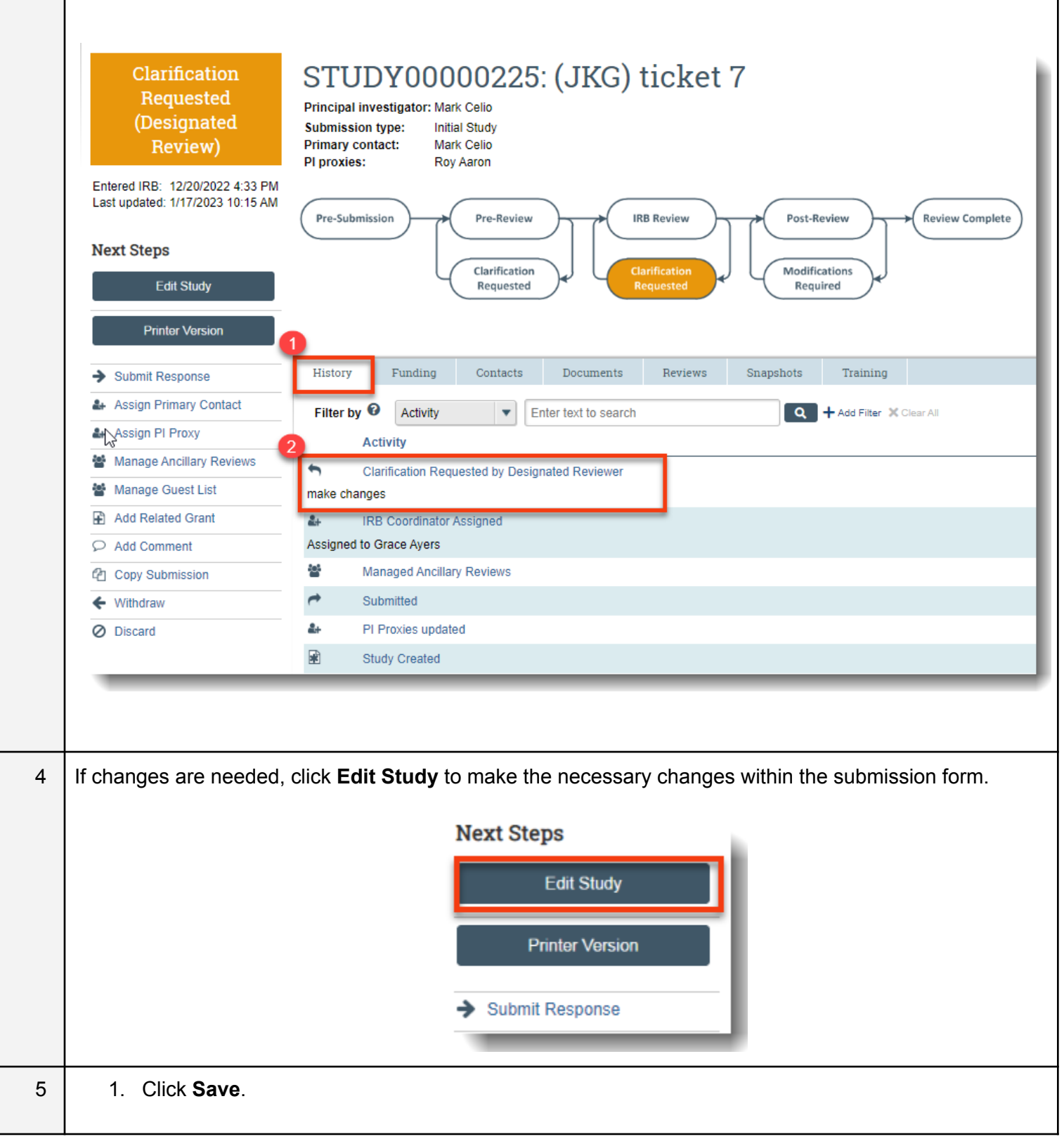

|   | 2. Click <b>Continue</b> to move to the next page.                                                                                                    |
|---|----------------------------------------------------------------------------------------------------|
|   | 3. To exit the submission, click <b>Exit</b> .                                                                                                    |
|   | • Note: these 3 actions are on every page throughout the submission.                                                                                                    |
|   | Sexit Save Continue                                                                                                    |
| 6 | <ul> <li>After clicking Continue from the International Research page (if changes are needed here), the<br/>user lands on the Final Page.</li> </ul>                                    |
|   | <ul> <li>Follow the instructions on this page by clicking <b>Finish</b> to exit the form.</li> </ul>                                                                                    |
|   | Exit Save Finish                                                                                                    |
|   | <ul> <li>Note: Once the user clicks Finish, the user is brought back to the IRB workspace within the<br/>record.</li> </ul>                                                             |
|   | <ul> <li>Clicking Finish does not send the submission to the HRPP. When the study is ready for<br/>HRPP review, the PI or proxy must submit from the study record workspace.</li> </ul> |
|   | • The PI / proxy can continue to edit the study (Edit Study button) until it is submitted.                                                                                              |
| 7 | To submit a response to the clarifications requested by the HRPP / IRB:                                                                                                    |
|   | 1. Click Submit Response.                                                                                                    |
|   | 2. Click <b>OK</b> .                                                                                                    |
|   | Note: once OK is selected from Submit Response, the response immediately appears under Activity within the History menu and is public to all with access to the submission.             |

| REVIEW STUDY RESPONSE (HRPP / IRB only)                                                                                                    |
|----------------------------------------------------------------------------------------------------|
| After the study team submits their response to the clarification request at Pre-Review or Designated Review, you can compare versions to see the changes that were made.           |
| 1. Click <b>Compare</b> .                                                                                                    |
| 2. Click the down arrow to show the versions that you can compare against.                                                                                                    |
| 3. Select a version to compare the current version.                                                                                                    |
| <ul> <li>Note: if a change was made to the form, a pencil icon will appear. Click the pencil icon to view the<br/>change made. New information is highlighted in green.</li> </ul> |

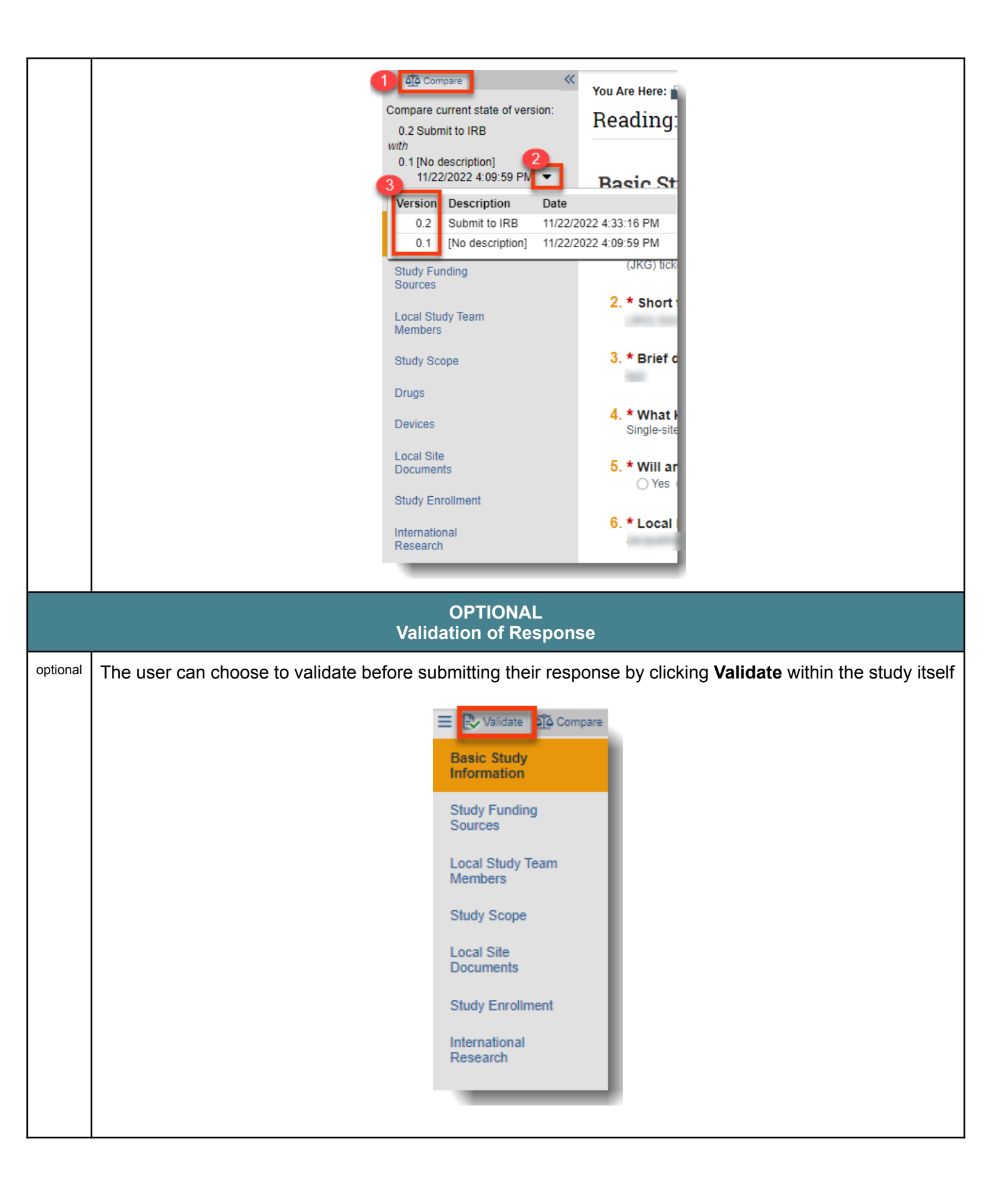